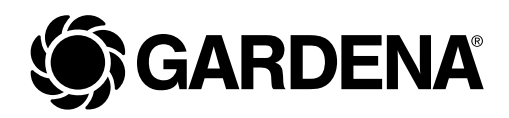

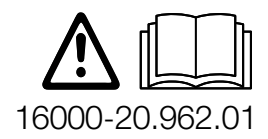

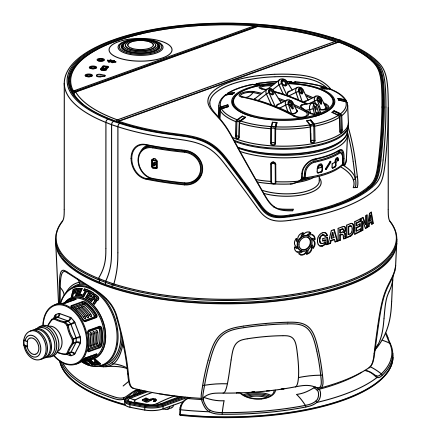

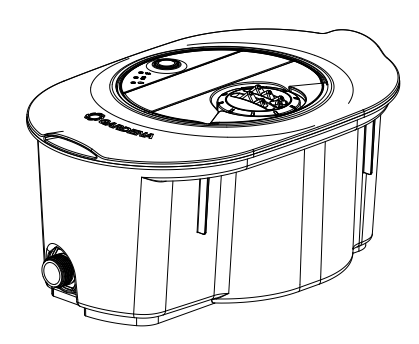

AquaPrecise (zur oberirdischen Installation)

Art. 16000

AquaPrecise (zur unterirdischen Installation)

Art. 16001 Art. 16010

### de Betriebsanleitung

Bewässerungssystem / Pipeline Bewässerungssystem

### de Bewässerungssystem / Pipeline Bewässerungssystem

### Originalbetriebsanleitung

| 1.  | SICH  | ERHEITSHINWEISE                                                          | 3  |
|-----|-------|--------------------------------------------------------------------------|----|
| 2.  | INST/ | ALLATION                                                                 | 6  |
|     | 2.1   | Lieferumfang                                                             | 6  |
|     | 2.2   | Installation vorbereiten                                                 | 7  |
|     | 2.3   | Akku über die USB-Buchse laden                                           | 8  |
|     | 2.4   | GARDENA Bluetooth <sup>®</sup> App auf ihrem Mobilgerät installieren     | 9  |
|     | 2.5   | Richtigen Standort des AquaPrecise wählen.                               | 10 |
|     | 2.6   | AquaPrecise mit der GARDENA Bluetooth® App verbinden                     | 11 |
|     | 2.7   | Sprühdistanztest durchführen                                             | 13 |
|     | 2.8   | AquaPrecise im Garten installieren                                       | 15 |
| З.  | BEDI  | ENUNG                                                                    | 20 |
|     | 3.1   | AquaPrecise programmieren                                                | 20 |
|     | 3.2   | Manuelle Taste                                                           | 23 |
|     | 3.3   | LED-Anzeige                                                              | 25 |
| 4.  | WAR   | TUNG                                                                     | 26 |
|     | 4.1   | AquaPrecise abnehmen/entnehmen                                           | 26 |
|     | 4.2   | Solarzelle reinigen                                                      | 28 |
|     | 4.3   | Schmutzfilter reinigen                                                   | 29 |
|     | 4.4   | Regnerkopf reinigen                                                      | 30 |
|     | 4.5   | Turbinenraum reinigen.                                                   | 31 |
| 5.  | LAGE  | ERUNG                                                                    | 32 |
|     | 5.1   | Außerbetriebnahme                                                        | 32 |
| 6.  | FEHL  | ERBEHEBUNG                                                               | 36 |
|     | 6.1   | Akku austauschen                                                         | 36 |
|     | 6.2   | Fehler-Tabelle                                                           | 37 |
| 7.  | TECH  | INISCHE DATEN                                                            | 39 |
| 8.  | ZUBE  | HÖR/ERSATZTEILE                                                          | 40 |
| 9.  | SER\  | /ICE                                                                     | 40 |
| 10. | ENTS  | ORGUNG                                                                   | 41 |
|     | 10.1. | Entsorgung des Produkts                                                  | 41 |
|     | 10.2. | Entsorauna des Akkus                                                     | 41 |
|     | 10.3. | Informationen zur Rücknahme von Elektro-Altgeräten für private Haushalte |    |
|     |       | (gilt nur für Deutschland).                                              | 42 |
| 11. | ZUOF  | RDNUNG VON MARKENZEICHEN.                                                | 44 |

## **1. SICHERHEITSHINWEISE**

### 1.1 Sicherheitshinweise für Bewässerungssysteme

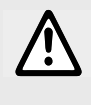

### WARNUNG!

Lesen Sie alle Sicherheitshinweise, Anweisungen, Bebilderungen und technischen Daten, mit denen diese Maschine versehen ist.

# Bewahren Sie alle Sicherheitshinweise und Anweisungen für die Zukunft auf.

Sand und andere schmirgelnde Stoffe im Wasser führen zu schnellerem Verschleiß und Leistungsminderung.

- → Verwenden Sie bei sandhaltigem Wasser einen Filter (z. B. GARDENA Druckminderer inkl. Filter Art. 8200).
- → Fahren Sie nicht mit einem Vertikutierer oder Rasenlüfter über den ebenerdig installierten **AquaPrecise**.
- → Prüfen Sie den **AquaPrecise** regelmäßig auf Beschädigungen und benutzen Sie keine beschädigten Produkte.
- $\rightarrow$  Entfernen Sie umgehend alle beschädigten Teile.
- → Halten Sie Kinder von beschädigten Teilen fern. Dies verringert die Erstickungsgefahr.
- → Prüfen Sie die Höheneinstellung von Mährobotern, wenn der AquaPrecise im Pipeline Schacht eingebaut ist. Somit wird sichergestellt, dass der AquaPrecise nicht beschädigt wird.
- → Graben Sie den Pipeline Schacht tief genug ein und beachten Sie die Mindest- und Maximaleingrabtiefe. Dies verringert die Stolpergefahr.

→ Verschließen Sie den Schacht mit dem Schachtdeckel, wenn der AquaPrecise aus dem Pipeline Schacht genommen wird.

Dies verringert die Stolpergefahr.

→ Überlasten Sie den Schachtdeckel nicht (er darf maximal bis 120 kg belastet werden).

Dies verringert die Verletzungsgefahr und die Beschädigung des Regners.

→ Verwenden Sie den AquaPrecise nicht in explosionsgefährdeten Bereichen.

Es besteht Explosionsgefahr.

### **GEFAHR!**

## A Herzstillstand!

Das Produkt erzeugt beim Betrieb ein elektromagnetisches Feld. Dieses Feld kann sich auf die Funktionsweise aktiver oder passiver medizinischer Implantate auswirken und zu schweren oder tödlichen Verletzungen führen (z. B. beim Herzschrittmacher).

- → Konsultieren Sie vor dem Gebrauch dieses Produktes Ihren Arzt und den Hersteller Ihres Implantats.
- → Entnehmen Sie den Akku, wenn Sie das Produkt nicht verwenden.

### **GEFAHR!**

## A Erstickungsgefahr!

Kleinere Teile können verschluckt werden.

→ Halten Sie Kleinkinder während der Montage fern.

### **1.2 Bestimmungsgemäße Verwendung**

Das **GARDENA Bewässerungssystem AquaPrecise** ist im Außenbereich zur Bewässerung von Gärten und Rasenflächen in privaten Hausgärten und Schrebergärten bestimmt.

Das Produkt ist nicht für den Langzeitbetrieb geeignet (professioneller Betrieb).

### **GEFAHR!**

### 🗥 Körperverletzung!

Das Bewässerungssystem AquaPrecise darf nicht im industriellen und gewerblichen Einsatz und in Verbindung mit Chemikalien, Lebensmitteln, leicht brennbaren und explosiven Stoffen verwendet werden.

### 1.3 Sicherheitshinweise für den Akku

Der **AquaPrecise** enthält einen Lithium-Ionen-Akku, welcher automatisch über eine eingebaute Solarzelle aufgeladen wird.

Wenn der Akku leer ist, erfolgt keine Beregnung.

→ Stellen Sie sicher, dass die Solarzelle frei von Verschmutzung ist.

Somit ist ein kontinuierliches Laden sichergestellt.

Wenn der **AquaPrecise** mit einem vorgelagerten Ventil/ Steuerung betrieben wird und nur für die Beregnung zuständig ist, schließt das Ventil sobald der Akku leer ist.

Für einen autonomen Betrieb sollte der Standort ca. 1 – 2 Stunden direkte Sonneneinstrahlung gewährleisten (Erhaltungsladung).

Alternativ kann der Akku auch über die USB-Buchse aufgeladen werden.

Der Akku sollte jedes Frühjahr und im Herbst über die USB-Buchse aufgeladen werden.

- → Schließen Sie nach dem Laden über die USB-Buchse die USB-Abdeckung. Sonst kann Flüssigkeit in den AquaPrecise eindringen.
- → Laden Sie den **AquaPrecise** nur in Innenräumen. Somit wird die USB-Buchse vor Feuchtigkeit geschützt.
- → Laden Sie den Akku vor der Überwinterung vollständig auf.

- → Laden Sie nicht bei direkter Sonneneinstrahlung. Der Akku kann überhitzt werden und es besteht Brandgefahr.
- → Laden Sie auf einer feuerfesten Unterlage. Der Akku kann während des Ladens heiß werden und es besteht Brandgefahr.
- → Verwenden Sie nur original GARDENA Ersatzteile. Die nicht von GARDENA geprüften Ersatzteile können zu erhöhtem Risiko zum Brand oder defekten Produkten führen.
- → Laden Sie den Akku nicht außerhalb des **AquaPrecise**. Dies verringert das Brandrisiko.
- → Gehen Sie sorgfältige mit dem Ersatz-Akku beim Austausch um. *Ein beschädigter Akku kann zum Brand führen*.
- → Verwenden Sie nur die vom Hersteller empfohlenen GARDENA Original-Akkus. Mit anderen Akkus kann die Produktsicherheit nicht gewährleistet werden.

### 2. INSTALLATION

### 2.1 Lieferumfang

|                     | Art. 16000 | Art. 16001 | Art. 16010 |
|---------------------|------------|------------|------------|
| AquaPrecise         | x          | x          | x          |
| Montageplatte       | x          | -          | -          |
| Pipeline<br>Schacht | -          | x          | x          |
| Winterdeckel        | -          | x          | x          |
| Quick-Guide         | x          | x          | x          |

### 2.2 Installation vorbereiten

Vor der Installation des **AquaPrecise** müssen folgende Schritte ausgeführt werden:

- "2.3 Akku über die USB-Buchse laden"
- "2.4 GARDENA Bluetooth® App auf ihrem Mobilgerät installieren"
- "2.5 Richtigen Standort des AquaPrecise wählen"
- "2.6 AquaPrecise mit der GARDENA Bluetooth® App verbinden"
- "2.7 Sprühdistanztest durchführen"

### 2.3 Akku über die USB-Buchse laden

Der Akku kann über ein USB-C Kabel aufgeladen werden. Das USB-Stecker-Netzteil mit USB-C-Kabel ist nicht im Lieferumfang enthalten.

Wenn der Akku nicht vollständig geladen ist, kann er beschädigt und in bestimmten Fällen tiefentladen oder unbrauchbar werden.

Der Akku darf nur im Innenbereich bei Umgebungstemperaturen zwischen 5 °C – 40 °C geladen werden.

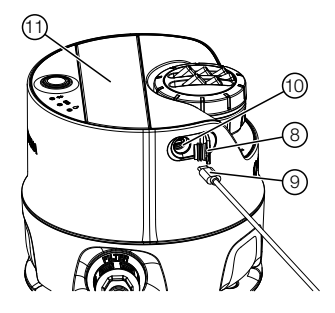

- 1. Öffnen Sie die USB-Abdeckung ⑧.
- 2. Stecken Sie den USB-C-Stecker (1) in die USB-Buchse (1) des AquaPrecise.

Wenn die Akku-LED (b) orange blinkt, wird der Akku geladen. Wenn die Akku-LED (b) permanent grün leuchtet, ist der Akku vollständig geladen (Ladedauer, siehe 7. TECHNISCHE DATEN).

- 3. Prüfen Sie in regelmäßigen Abständen den Ladezustand beim Laden.
- 4. Wenn der Akku vollständig geladen ist, ziehen Sie den USB-C-Stecker (9) aus der USB-Buchse (10) des **AquaPrecise**.
- 5. Schließen Sie die USB-Abdeckung ⑧.

**Hinweis:** Während der über das USB-C Kabel geladen wird, ist keine Bewässerung möglich und die programmierten Bewässerungszyklen werden übersprungen.

# 2.4 GARDENA Bluetooth<sup>®</sup> App auf ihrem Mobilgerät installieren

Vor der Verbindung des **AquaPrecise** mit ihrem Mobilgerät (Smartphone/Tablet) muss die kostenlose **GARDENA Bluetooth® App** auf ihrem Mobilgerät installiert werden.

Sie können die **GARDENA Bluetooth® App** aus dem Google Play Store oder Apple-Store herunterladen oder folgenden QR-Code abscannen:

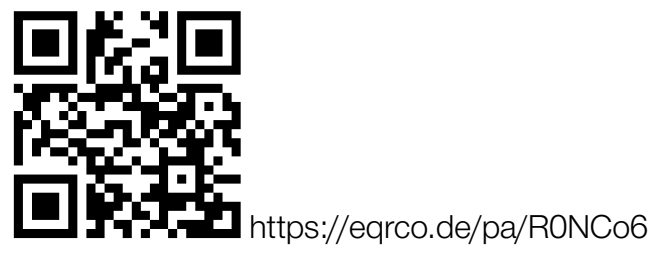

- 1. Laden Sie die **GARDENA Bluetooth® App** auf Ihr Mobilgerät herunter.
- 2. Installieren Sie die **GARDENA Bluetooth<sup>®</sup> App** auf Ihrem Mobilgerät.
- 3. Öffnen Sie auf Ihrem Mobilgerät die GARDENA Bluetooth® App.
- 4. Wählen Sie die Funktion "Produkt hinzuzufügen".
- 5. Wählen Sie in der Liste der Produkte den AquaPrecise aus.

**Hinweis:** Sie werden in der **GARDENA Bluetooth® App** nun ebenfalls durch die nächsten Schritte des richtigen Standorts geführt.

### 2.5 Richtigen Standort des AquaPrecise wählen

Bevor Sie den **AquaPrecise** installieren, müssen Sie zuvor den richtigen Standort nach folgenden Kriterien wählen:

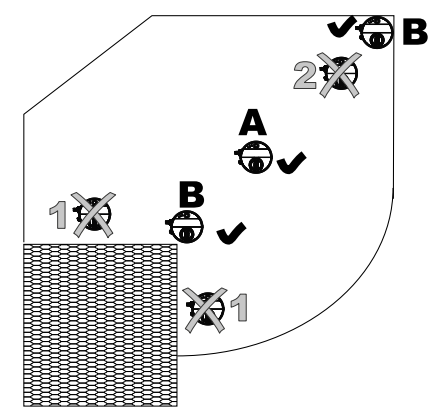

- Die max. Wurfweite beträgt 10 m. Somit darf kein Konturpunkt weiter als 10 m vom **AquaPrecise** entfernt sein.
- Die min. Wurfweite beträgt 2 m. Somit darf kein Konturpunkt weniger als 2 m vom **AquaPrecise** entfernt sein.
- Es dürfen keine direkten Hindernisse (z. B. Bäume) im Beregnungsbereich liegen.
- Bei maximaler Wurfweite kann die Wurfhöhe des Wasserstrahls ca. 3 m erreichen. Somit können auch indirekte Hindernisse (z. B. Äste) den Beregnungsbereich verdecken.
- Sprunghafte Änderungen der Wurfweite vermeiden, da weiche und große Winkel die Kontur präziser beschreiben.
- Die Solarzelle muss ausreichend mit direktem Sonnenlicht (1 – 2 Std./Tag) versorgt werden. Hindernisse (z. B. Bäume) dürfen dem Sonnenlicht nicht im Weg stehen.
- Der AquaPrecise kann auch ganz am äußeren Rand der zu bewässernden Fläche (z. B. Rasenkante) installiert werden. Dabei muss der Beregnungsbereich zwischen 25° – 360° liegen.

# 2.6 AquaPrecise mit der GARDENA Bluetooth® App verbinden

Vor der Inbetriebnahme muss der **AquaPrecise** mit der **GARDENA Bluetooth® App** verbunden werden.

1. Aktivieren Sie Bluetooth auf ihrem Mobilgerät.

Das Bluetooth-Symbol wird in der Statusleiste ihres Mobilgeräts angezeigt.

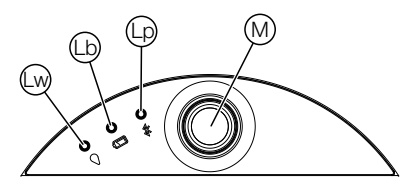

2. Drücken Sie kurz die Manuelle Taste M auf dem AquaPrecise.

Der AquaPrecise wird aktiviert und die Akku-LED (b) zeigt den Ladestatus des Akkus an (siehe "3.3.2 Akku-LED (b)").

3. Drücken Sie für 3 Sekunden die Manuelle Taste (1) auf dem AquaPrecise.

Der Verbindungs-Modus ist für 3 Minuten aktiviert und solange blinkt die Bluetooth-LED @ blau.

4. Bleiben Sie neben dem AquaPrecise stehen.

Eine Verbindung kann nur aufgebaut werden wenn sich das Mobilgerät im Nahbereich des AquaPrecise befindet.

- 5. Öffnen Sie auf Ihrem Mobilgerät die GARDENA Bluetooth<sup>®</sup> App.
- 6. Wählen Sie in der Liste der Produkte den AquaPrecise aus.

Die Bluetooth-LED () leuchtet für 10 Sekunden blau und der AquaPrecise ist mit der GARDENA Bluetooth<sup>®</sup> App verbunden.

Der AquaPrecise kann nun installiert werden.

Hinweis: Sie werden in der GARDENA Bluetooth® App nun ebenfalls durch die nächsten Schritte der Installation geführt.

Falls der **AquaPrecise** bereits installiert ist, kann er nun über die **GARDENA Bluetooth® App** programmiert und eingestellt werden (siehe "3.1 AquaPrecise programmieren").

### 2.7 Sprühdistanztest durchführen

Wir empfehlen den Sprühdistanztest immer vor der Installation (besonders im Pipeline Schacht) durchzuführen. Mit dem Sprühdistanztest wird geprüft, ob mit dem ausgewählten Standort die gewünschte Kontur bewässert werden kann.

Hinweis: Der Sprühdistanztest wird in der GARDENA Bluetooth<sup>®</sup> App automatisch beim Erstellen eines neuen Standorts abgefragt.

Die Ausrichtung des **AquaPrecise** ist frei wählbar. Wir empfehlen den **AquaPrecise** so im Garten auszurichten, dass der Anschluss in Richtung der Wasserquelle zeigt.

- 1. Stellen Sie den **AquaPrecise** gemäß des richtig gewählten Standorts (siehe "2.7 Sprühdistanztest durchführen") ebenerdig auf den Rasen.
- 2. Verbinden Sie den **AquaPrecise** provisorisch mit der Wasserversorgung.
- 3. Öffnen Sie die Wasserversorgung.
- 4. Drücken Sie kurz die Manuelle Taste M auf dem **AquaPrecise**.

Der AquaPrecise wird aktiviert und die Akku-LED (b) zeigt den Ladestatus des Akkus an (siehe "3.3.2 Akku-LED (b)").

- 5. Öffnen Sie die **GARDENA Bluetooth® App** auf ihrem Mobilgerät.
- Navigieren Sie den Wasserstrahl über die GARDENA Bluetooth<sup>®</sup> App innerhalb des Bewässerungsbereichs (links/rechts).
- 7. Vergrößern/verkleinern Sie den Beregnungsabstand, um zu sehen, ob alle Ecken/Ränder bewässert werden können.

**Tipp:** Falls es Hindernisse gibt, können Sie einen zweiten Standort festlegen, um eine vollständige Abdeckung der Beregnungsfläche zu erreichen.

8. Wenn Sie sicher sind, dass Sie jeden Konturpunkt erreichen und sich keine Hindernisse innerhalb des Bereichs befinden, können Sie den Sprühdistanztest beenden.

- 9. Schließen Sie die Wasserquelle.
- 10. Installieren Sie den AquaPrecise im Garten.

### 2.8 AquaPrecise im Garten installieren

### 2.8.1 (Art. 16000) AquaPrecise auf der Montageplatte oberirdisch installieren

Falls Sie den **AquaPrecise** an verschiedenen Standorten verwenden wollen, können Sie hierzu eine weitere **GARDENA Montageplatte Art. 16022** verwenden.

Hinweis: Die Installation wird in der GARDENA Bluetooth<sup>®</sup> App automatisch nach dem Sprühdistanztest abgefragt.

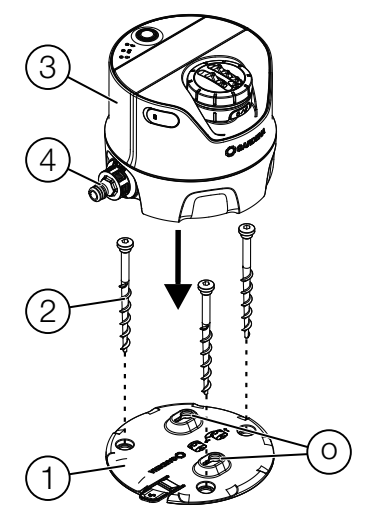

- 1. Stellen Sie die Montageplatte ① gemäß des Sprühdistanztests an den festgelegten Standort ebenerdig auf den Rasen.
- Drehen Sie die 3 Erdschrauben (2) mit dem mitgelieferten Innensechskant-Schlüssel in der Montageplatte (1) in den Boden (waagrecht "im Wasser" ausgerichtet).

Dadurch wird sichergestellt, dass sich der AquaPrecise nicht verdreht.

3. Stellen Sie den **AquaPrecise** ③ so auf die Montageplatte ①, dass die beiden Zapfen an der Unterseite in die Öffnungen ④ eingeführt werden und er ebenerdig auf der Montageplatte ① steht.

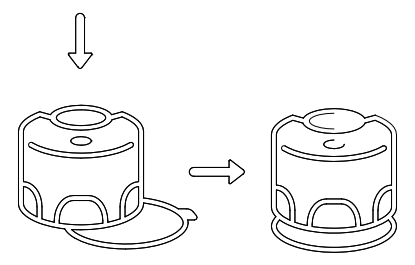

- 4. Drücken Sie den AquaPrecise ③ in Richtung des Anschlusses ④ bis er auf der Bodenplatte ① einrastet.
- 5. Schließen Sie den Anschluss ④ über das **Original GARDENA System** an die Wasserversorgung an.

### 2.8.2 (Art. 16001/16010) AquaPrecise im Pipeline Schacht unterirdische installieren

Hinweis: Die Installation wird in der GARDENA Bluetooth<sup>®</sup> App automatisch nach dem Sprühdistanztest abgefragt.

- 1. Stellen Sie die den Pipeline Schacht <sup>(5)</sup> gemäß des Sprühdistanztests an den festgelegten Standort auf den Rasen.
- 2. Verlegen Sie alle Komponenten auf dem Rasen.
- 3. Längen Sie die Rohre ab.
- 4. Heben Sie die Gräben für die Rohre und den Pipeline Schacht (5) aus (ca. 20 25 cm tief).
- 5. Füllen Sie ca. 6 cm Kies unter den Pipeline Schacht ⑤.

Somit ist die einwandfreie Funktion der Entwässerungsschlitze im Schacht gewährleistet.

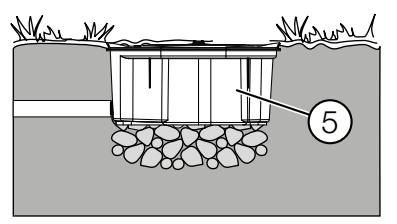

6. Bauen Sie den Pipeline Schacht (5) ebenerdig zur Grasnarbe ein.

Somit sind Beschädigungen beim Rasenmähen ausgeschlossen.

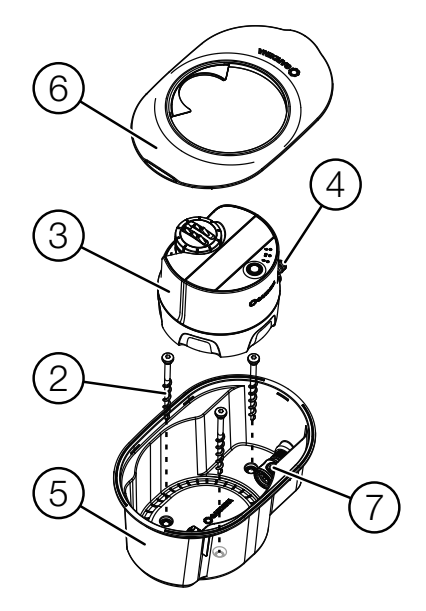

- Für eine optionale zusätzliche Fixierung im Boden: Brechen Sie die 3 Löcher für die 3 Erdschrauben im Pipeline Schacht (5) auf.
- Drehen Sie die 3 Erdschrauben (2) mit dem mitgelieferten Innensechskant-Schlüssel im Pipeline Schacht (5) in den Boden.
- 9. Verlegen Sie die Rohre in die Gräben.
- 10. Schließen Sie das 3/4"-Außengewinde des Pipeline Schachts (5) über den Verbinder Art. 2761 und das GARDENA 25 mm-Verlegerohr Art. 2700/2701/2718/2792/2793 an.
- 11. Füllen Sie die Gräben wieder mit Erde zu.

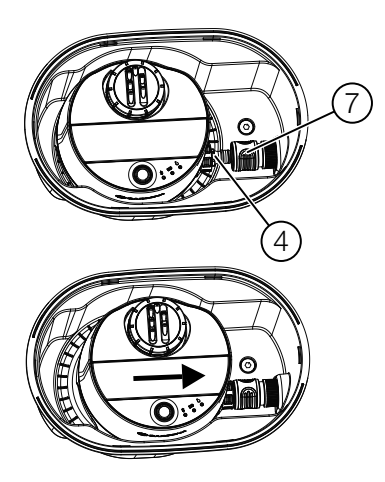

- Stellen Sie den AquaPrecise ③ so in den Pipeline Schacht ⑤, dass der Anschluss ④ des AquaPrecise in Richtung der Aufnahme ⑦ des Pipeline Schachts ⑤ zeigt.
- 13. Drücken Sie den **AquaPrecise** ③ in Richtung der Aufnahme ⑦ bis der Anschluss ④ in der Aufnahme ⑦ einrastet.

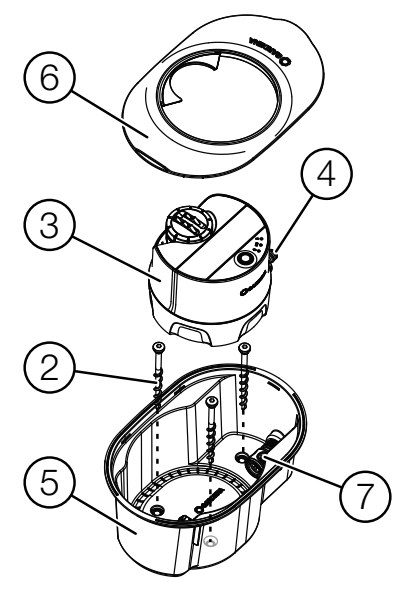

14. Montieren Sie die Schacht-Abdeckung (6) auf den Pipeline Schacht (5).

### 3. BEDIENUNG

### 3.1 AquaPrecise programmieren

### 3.1.1 AquaPrecise einrichten

Die Einrichtung des AquaPrecise erfolgt mit der **GARDENA Bluetooth® App**.

- 1. Verbinden Sie den AquaPrecise mit der GARDENA Bluetooth<sup>®</sup> App (siehe "2.5 Richtigen Standort des AquaPrecise wählen")
- 2. Öffnen Sie die **GARDENA Bluetooth® App** auf Ihrem Mobilgerät und fahren mit der Einrichtung fort.

Hinweis: Sie werden in der GARDENA Bluetooth® App nun ebenfalls durch die nächsten Schritte der Einrichtung geführt.

### 3.1.2 Funktionen der GARDENA Bluetooth® App

Die **GARDENA Bluetooth® App** enthält folgende Funktionen zum AquaPrecise:

- Standorte definieren
- Kontur programmieren
- Zeitpläne erstellen
- Statistiken zum Wasserverbrauch
- Wintermodus

### 3.1.3 Kontur programmieren

Auf dem **AquaPrecise** können mit der **GARDENA Bluetooth® App** bis zu 5 individuelle Konturen programmiert werden. Jede Kontur wird dabei einem Standort zugeordnet.

Es können insgesamt bis zu 15 Zeitpläne für verschiedene Bedürfnisse erstellt werden.

Hinweis: Sie werden in der GARDENA Bluetooth® App nun ebenfalls durch die nächsten Schritte der Programmierung geführt.

### Abfolge der Programmierung:

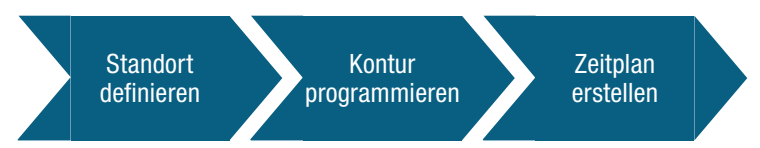

Eine Kontur besteht mindestens aus 2 und maximal aus 360 Eckpunkten. Die Programmierung der Kontur muss im Uhrzeigersinn erfolgen. Beginnen Sie mit dem ersten Konturpunkt immer ganz links der gewünschten Beregnungsfläche. Konturpunkte können nachträglich editiert werden.

### Hinweis:

Der **AquaPrecise** reguliert mit dem "flowBalance valve", sowie der Drehgeschwindigkeit des Konturregnerkopfs stets die Wasserausbringmenge. Dadurch wird eine gleichmäßige Wasserverteilung ohne Überlappung ermöglicht.

Beim GARDENA unterstützen Zeitplan wird außerdem die Konturgröße berücksichtigt und die Beregnungsdauer entsprechend angepasst. Beim manuellen Zeitplan wird die Beregnungsdauer und -frequenz eingestellt (die Beregnungshöhe in I/m<sup>2</sup> wird in der **GARDENA Bluetooth® App** angezeigt)

### 3.1.4 Modus mit vorgelagertem Ventil

Der **AquaPrecise** kann auch mit vorgelagerten Ventil (z. B. **GARDENA Water Control**) kombiniert werden.

In dem Fall wird das integrierte Ventil dauerhaft geöffnet. Der **AquaPrecise** beginnt mit der Konturenberegnung, sobald über die integrierte Turbine Wasserdurchfluss erkannt wird.

### 3.2 Manuelle Taste

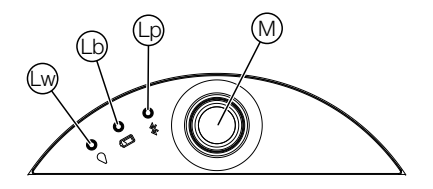

Mit der manuellen Taste können folgende Aktionen ausgeführt werden:

- **kurz Drücken:** Aktivierung **AquaPrecise**, Anzeige Batteriestatus
- **2 x kurz Drücken (innerhalb von 10 Sekunden):** Manuelle Beregnung starten
- lange Drücken (ca. 3 Sekunden): Verbindungsmodus aktivieren
- lange Drücken (ca. 30 Sekunden): Neustart des Geräts

### 3.2.1 Manuelle Beregnung

→ Drücken Sie 2 x kurz (innerhalb von 10 Sek.) die Manuelle Taste M.

Die Manuelle Beregnung startet und die Bewässerungs-LED likt.

Die Dauer der manuellen Bewässerung wird in der **GARDENA Bluetooth® App** voreingestellt. Standardmäßig wird immer die Kontur bewässert, die als letztes in der **GARDENA Bluetooth® App** ausgewählt wurde. Sollte noch keine manuelle Bewässerung via **GARDENA Bluetooth® App** erfolgt sein, wird die Kontur gewählt, welche als letztes angelegt wurde.

Überschneidet sich eine manuell gestartete Bewässerung mit einem programmierten Zeitplan, so wird die programmierte Startzeit unterdrückt.

Eine aktive Bewässerung kann durch kurzes Drücken der manuellen Taste gestoppt werden.

### 3.2.2 Bluetooth<sup>®</sup> Verbindungsmodus

Die Interaktion des **AquaPrecise** im Nahbereich mit dem Mobilgerät wird als Bluetooth<sup>®</sup> bezeichnet.

1. Drücken Sie für 3 Sekunden die Manuelle Taste (1) auf dem AquaPrecise.

Der Verbindungs-Modus ist für 3 Minuten aktiviert und solange blinkt die Bluetooth-LED () blau.

2. Verbinden Sie den AquaPrecise mit der GARDENA Bluetooth<sup>®</sup> App (siehe "2.5 Richtigen Standort des AquaPrecise wählen")

### 3.2.3 Geräte Neustart

Der AquaPrecise kann neu gestartet werden.

→ Drücken Sie für 30 Sekunden die Manuelle Taste 
auf dem AquaPrecise.

Alle LEDs leuchten auf dem AquaPrecise auf und er wird neu gestartet.

### 3.3 LED-Anzeige

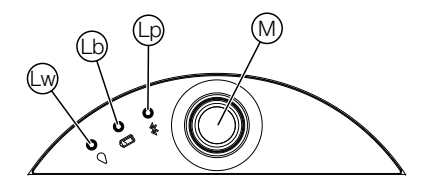

### 3.3.1 Bewässerungs-LED 😡

• leuchtet blau für 10 Sekunden: Aktive Beregnung

### 3.3.2 Akku-LED 🗅

### Nach kurzem Drücken der Manuellen Taste

- leuchtet grün: Akku > 20 % geladen
- leuchtet rot: Akku ≤ 20 % (Beregnung kann nicht gestartet werden)
- blinkt rot: Akku ≤5% (laufende Bewässerung wird unterbrochen)

Bei Betrieb eines vorgelagerten Ventils (z. B. eines **GARDENA Water Control**): Internes Ventil schließt bei ≤5% und öffnet bei ≥20%

### Während des Ladens:

- blinkt orange: Akku wird geladen
- leuchtet grün: Akku ist geladen

### 3.3.3 Bluetooth-LED 😡

- blinkt blau: Bluetooth Verbindungsmodus aktiv
- leuchtet blau für 10 Sekunden: Verbindung mit Mobilgerät aktiv

### 4. WARTUNG

### 4.1 AquaPrecise abnehmen/entnehmen

Wir empfehlen den **AquaPrecise** ③ für alle Reinigungsarbeiten von der Montageplatte ① abzunehmen oder aus dem Pipeline Schacht ⑤ zu nehmen.

### 4.1.1 (Art. 16000) Von der Montageplatte abnehmen

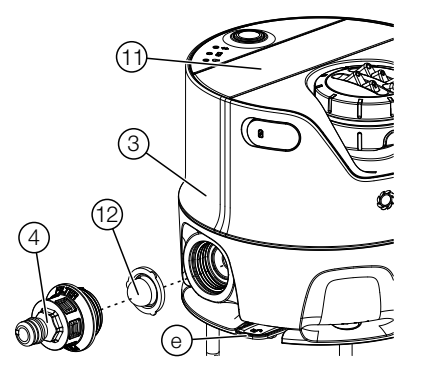

- Drücken Sie die Verriegelung 

   und ziehen Sie den AquaPrecise
   vom Anschluss
   nach hinten.
- 2. Nehmen Sie den **AquaPrecise** ③ von der Montageplatte ① nach oben ab.

4.1.2 (Art. 16001/16010) Aus dem Pipeline Schacht nehmen

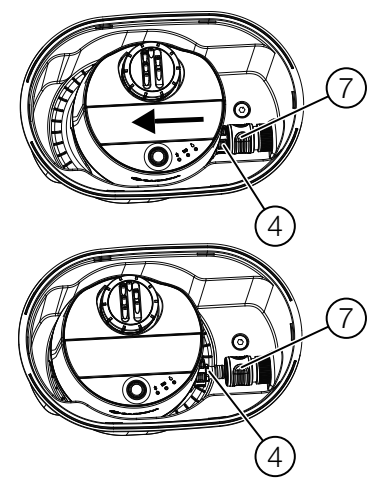

- Ziehen Sie die Verriegelung der Aufnahme ⑦ nach hinten und ziehen Sie den AquaPrecise ③ nach vorn bis der Anschluss ④ frei ist.
- 2. Nehmen Sie den **AquaPrecise** ③ nach oben aus dem Pipeline Schacht ⑤.

### 4.2 Solarzelle reinigen

Damit der Akku immer ausreichend geladen wird, muss die Solarzelle 11 bei Verschmutzung gereinigt werden.

## Es dürfen keine ätzenden oder scheuernden Putzmittel verwendet werden.

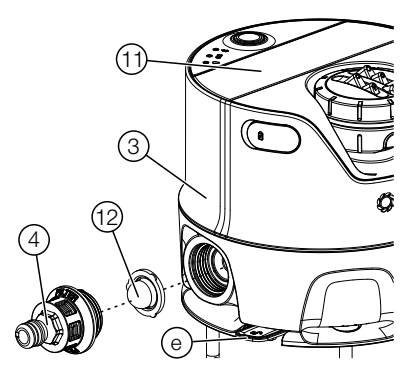

→ Reinigen Sie die Solarzelle (1) mit einem feuchten Tuch.

### 4.3 Schmutzfilter reinigen

Wenn die Beregnungsweite geringer wird, kann der Schmutzfilter verschmutzt sein.

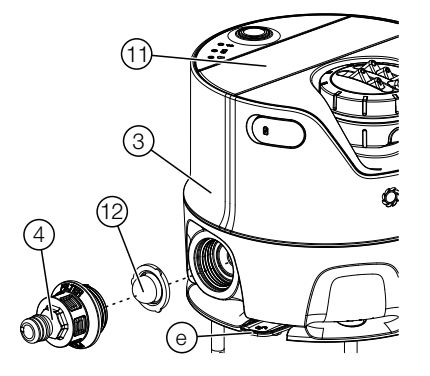

- 1. Schrauben Sie den Anschluss ④ vom AquaPrecise ③ ab.
- 2. Ziehen Sie den Schmutzfilter <sup>(1)</sup> aus dem **AquaPrecise** <sup>(3)</sup>.
- 3. Reinigen Sie den Schmutzfilter <sup>(1)</sup> und den Anschluss <sup>(4)</sup> unter fließendem Wasser.
- 4. Montieren Sie den Schmutzfilter <sup>(2)</sup> wieder in umgekehrter Reihenfolge.

### 4.4 Regnerkopf reinigen

Wenn das Beregnungsbild ungleichmäßig wird, kann der Regnerkopf verschmutzt sein.

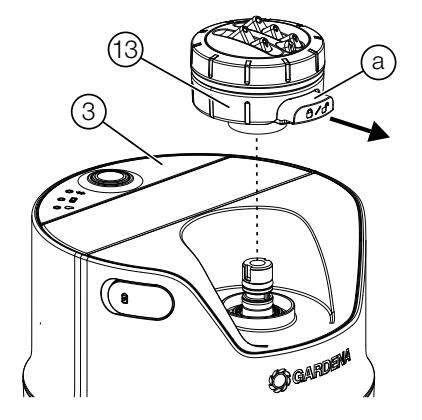

- 1. Ziehen Sie die Verriegelung (a) am Regnerkopf (1).
- 2. Ziehen Sie den Regnerkopf <sup>(3)</sup> nach oben vom **AquaPrecise** <sup>(3)</sup> ab.

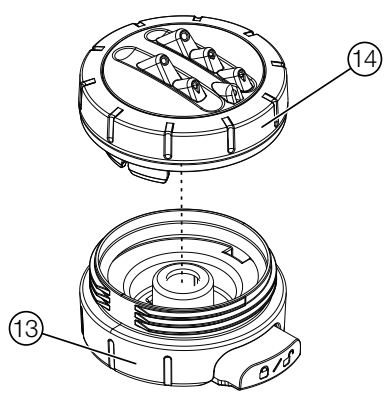

- 3. Schrauben Sie den Düsendeckel <sup>(1)</sup> vom Regnerkopf <sup>(1)</sup> ab.
- 4. Reinigen Sie den Düsendeckel () und den Regnerkopf () unter fließendem Wasser.
- 5. Montieren Sie den Regnerkopf (13) wieder in umgekehrter Reihenfolge.
- 6. Drücken Sie die Verriegelung (2) wieder in den Regnerkopf (3).

### 4.5 Turbinenraum reinigen

Wenn die Beregnungsweite größer wird, kann der Turbinenraum der Durchfluss-Turbine verschmutzt sein.

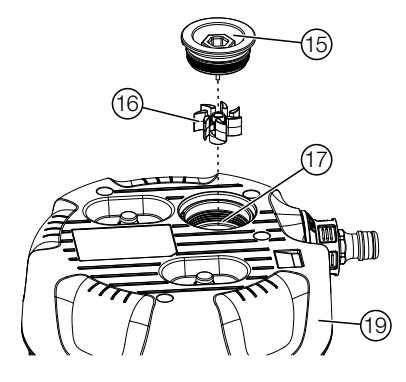

- 1. Schrauben Sie den Turbinendeckel (15) aus der Unterseite (19) des **AquaPrecise** (3).
- 2. Ziehen Sie die Turbine <sup>(6)</sup> vom Turbinendeckel <sup>(5)</sup>.
- 3. Spülen Sie den Turbinenraum 🗇 mit Wasser aus.
- 4. Reinigen Sie den Turbinendeckel (15 und die Turbine (16 unter fließendem Wasser.
- 5. Montieren Sie den Turbinendeckel (15) mit Turbine (16) wieder in umgekehrter Reihenfolge.

### 5. LAGERUNG

### 5.1 Außerbetriebnahme

# Das Produkt muss für Kinder unzugänglich aufbewahrt werden.

Der **AquaPrecise** ist nicht frostsicher und muss somit über den Winter frostsicher gelagert werden.

### 5.1.1 (16000) AquaPrecise oberirdisch

- 1. Schließen Sie die Wasserquelle (Wasserhahn) oder demontieren Sie die Wasserzufuhr von der Pumpe.
- 2. Verbinden Sie den AquaPrecise mit der GARDENA Bluetooth<sup>®</sup> App (siehe "2.5 Richtigen Standort des AquaPrecise wählen").
- 3. Gehen Sie in der **GARDENA Bluetooth® App** zu den Einstellungen und öffnen Sie das Ventil und unterbrechen Sie die Zeitpläne.
- 4. Ziehen Sie den Schlauch vom AquaPrecise ab.
- 5. Nehmen Sie den **AquaPrecise** von der Montageplatte ① (siehe "4.1.1 (Art. 16000) Von der Montageplatte abnehmen").
- 6. Reinigen Sie den **AquaPrecise** (Solarzelle, Schmutzfilter, Regnerkopf und Turbinenraum), siehe "4. WARTUNG".
- 7. Laden Sie den Akku über die USB-Buchse (1) (siehe "2.3 Akku über die USB-Buchse laden").
- 8. Bewahren Sie den **AquaPrecise** an einem trockenen, geschlossenen und frostsicheren Ort auf.
- 9. Wählen Sie in der GARDENA Bluetooth<sup>®</sup> App den "Wintermodus".

Der AquaPrecise ist im Stand-By um Energie zu sparen und die Zeitpläne werden ausgesetzt.

### 5.1.2 (16001/16010) AquaPrecise unterirdisch

- 1. Schließen Sie die Wasserquelle (Wasserhahn) oder demontieren Sie die Wasserzufuhr von der Pumpe.
- 2. Verbinden Sie den AquaPrecise mit der GARDENA Bluetooth<sup>®</sup> App (siehe "2.5 Richtigen Standort des AquaPrecise wählen").
- 3. Gehen Sie in der **GARDENA Bluetooth® App** zu den Einstellungen und öffnen Sie das Ventil und unterbrechen Sie die Zeitpläne.
- 4. Warten Sie bis das Wasser über das **GARDENA Entwäs**serungsventil Art. 2760 abfließt oder blasen Sie mit Hilfe des **GARDENA Entwässerungsventil-Sets Art. 2770** das System frei.
- Nehmen Sie den AquaPrecise aus dem Pipeline Schacht (5) (siehe "4.1.2 (Art. 16001/16010) Aus dem Einbauschacht nehmen").
- 6. Reinigen Sie den Pipeline Schacht (5).

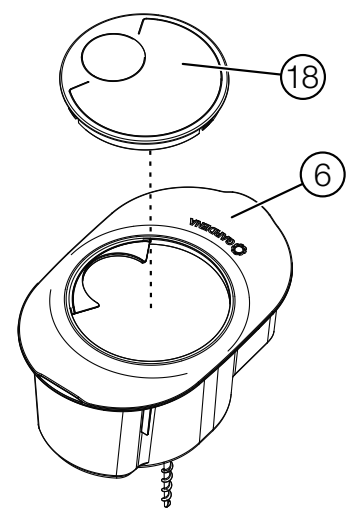

7. Setzen Sie den Schacht-Deckel <sup>(®)</sup> auf die Schacht-Abdeckung <sup>(©)</sup>. Somit wird verhindert, dass Gegenstände oder Tiere in den Einbauschacht fallen können.

- 8. Reinigen Sie den **AquaPrecise** (Solarzelle, Schmutzfilter, Regnerkopf und Turbinenraum), siehe "4. WARTUNG".
- 9. Laden Sie den Akku über die USB-Buchse (1) (siehe "2.3 Akku über die USB-Buchse laden").
- 10. Bewahren Sie den **AquaPrecise** an einem trockenen, geschlossenen und frostsicheren Ort auf.
- 11. Wählen Sie in der GARDENA Bluetooth® App den "Wintermodus".

Der AquaPrecise ist im Stand-By um Energie zu sparen und die Zeitpläne werden ausgesetzt.

### 5.1.3 AquaPrecise nach dem Winter wieder aktivieren

Die Bluetooth-Verbindung ist im Wintermodus deaktiviert (Stand-By), um Energie zu sparen.

- 1. Laden Sie den Akku über die USB-Buchse (1) (siehe "2.3 Akku über die USB-Buchse laden").
- 2. Drücken Sie kurz die Manuelle Taste M auf dem AquaPrecise.

Der AquaPrecise wird aktiviert und die Akku-LED (b) zeigt den Ladestatus des Akkus an (siehe "3.3.2 Akku-LED (b)").

 Verbinden Sie den AquaPrecise mit der GARDENA Bluetooth<sup>®</sup> App (siehe "2.6 AquaPrecise mit der GARDENA Bluetooth<sup>®</sup> App verbinden").

Die Zeitpläne sind dann automatisch wieder aktiv.

### 6. FEHLERBEHEBUNG

### 6.1 Akku austauschen

Die GARDENA Ersatzteile sind bei ihrem GARDENA Händler oder beim GARDENA Service erhältlich.

→ Verwenden Sie nur einen original GARDENA Akku Art. 16000-00.690.00

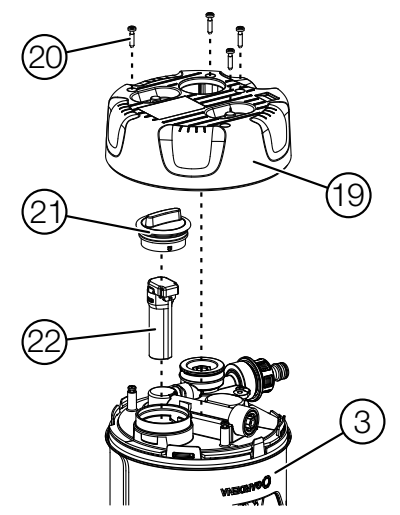

- 1. Schrauben Sie die 4 Schrauben @ aus der Unterseite 
   des AquaPrecise ③.
- 2. Nehmen Sie die Unterseite 
  worn AquaPrecise 
  ab.
- 3. Schrauben Sie den Akku-Deckel 2 ab.
- 4. Entnehmen Sie den Akku 22.
- 5. Montieren Sie den neuen Akku @ in umgekehrter Reihenfolge.

### 6.2 Fehler-Tabelle

| Problem                                                         | Mögliche Ursache                                                     | Abhilfe                                                                            |  |
|-----------------------------------------------------------------|----------------------------------------------------------------------|------------------------------------------------------------------------------------|--|
| Beregnungsweite ist<br>geringer als bei der                     | Schmutzfilter ist verschmutzt.                                       | → Reinigen Sie den Schmutz-<br>filter.                                             |  |
| Erstinbetriebnahme                                              | Wasserhahn ist nicht weit genug aufgedreht.                          | → Drehen Sie den Wasser-<br>hahn weiter auf.                                       |  |
|                                                                 | Wasserdruck ist zu gering.                                           | → Erhöhen Sie den Wasser-<br>druck/Wasserzufuhr.                                   |  |
|                                                                 | Regnerkopf ist verschmutzt.                                          | → Reinigen Sie den Regner-<br>kopf.                                                |  |
|                                                                 | Beregnungsweite ist falsch programmiert.                             | → Programmieren Sie die<br>Beregnungsweite neu.                                    |  |
| Beregnungsweite ist<br>größer als bei der<br>Erstinbetriebnahme | Turbine ist verschmutzt.                                             | ightarrow Reinigen Sie die Turbine.                                                |  |
| Beregnungsbild ist<br>ungleichmäßig                             | Regnerkopf ist verschmutzt.                                          | → Reinigen Sie den Regner-<br>kopf.                                                |  |
|                                                                 | Regnerkopf ist beschädigt.                                           | → Setzen Sie sich mit dem<br>GARDENA Service in Ver-<br>bindung.                   |  |
| AquaPrecise reagiert<br>nicht                                   | Akku ist leer.                                                       | → Laden Sie den Akku über<br>die USB-Buchse.                                       |  |
|                                                                 | Schutzscheibe der Solarzelle<br>ist verschmutzt oder abge-<br>deckt. | → Reinigen Sie die Schutz-<br>scheibe oder sorgen Sie<br>für genügend Sonnenlicht. |  |
|                                                                 | Akku ist defekt.                                                     | → Tauschen Sie den Akku<br>aus.                                                    |  |
| Keine Beregnung, Zeitplan<br>wird nicht ausgeführt              | Akku ist leer.                                                       | → Laden Sie den Akku über<br>die USB-Buchse.                                       |  |
|                                                                 | Kein Wasserdurchfluss.                                               | → Offnen Sie den Wasser-<br>durchfluss.                                            |  |
| Bluetooth Verbindung<br>nicht möglich                           | Standby-Modus ist aktiv.                                             | → Drücken Sie kurz die<br>ManuelleTaste M.                                         |  |

| Problem                | Mögliche Ursache       | Abhilfe                       |
|------------------------|------------------------|-------------------------------|
| Ladefehler: Akku-LED 🔟 | Akku wurde während des | ightarrow Lassen Sie den Akku |
| blinkt rot             | Ladens zu heiß.        | abkühlen.                     |

### **HINWEIS:**

Reparaturen dürfen nur von den GARDENA Service-Centern sowie von Fachhändlern durchgeführt werden, die von GARDENA autorisiert sind.

→ Bitte wenden Sie sich bei anderen Störungen an Ihr GARDENA Service-Center (siehe Rückseite).

### 7. TECHNISCHE DATEN

| AquaPrecise                                           | Einheit        | Wert (Art. 16000/16001/16010) |
|-------------------------------------------------------|----------------|-------------------------------|
| Lithium Ionen Akku                                    | mAh            | 5000                          |
| Ladedauer über USB-Buchse<br>(abhängig vom Ladegerät) | h              | 3 – 8                         |
| Anschluss Hahnstück<br>(Art. 16001/16010)             | Zoll           | 3/4                           |
| Betriebstemperaturbereich                             | °C             | 5 - 60                        |
| Max. Wassertemperatur                                 | °C             | 30                            |
| Druckbereich:                                         |                |                               |
| AquaPrecise                                           | bar            | 2 – 12                        |
| GARDENA Pipeline-System                               | bar            | 2-6                           |
| Beregnungsweite bei 2 bar                             | m              | 2 – 10                        |
| Beregnungsfläche bei 2 bar                            | m <sup>2</sup> | 320                           |
| Beregnungssektor                                      | Grad           | 25 – 360                      |
| Wasserdurchfluss:                                     |                |                               |
| min. Wurfweite                                        | l/h            | 200                           |
| max. Wurfweite                                        | l/h            | 600                           |

## 8. ZUBEHÖR/ERSATZTEILE

| GARDENA Pipeline<br>Schacht | Zur unterirdischen Montage.                        | Art. 16021           |
|-----------------------------|----------------------------------------------------|----------------------|
| GARDENA Montage-<br>platte  | Zur oberirdischen Montage.                         | Art. 16022           |
| GARDENA Winter-<br>deckel   | Als Ersatz für einen beschädigten<br>Winterdeckel. | Art. 16001-00.600.16 |
| GARDENA<br>AquaPrecise Düse | Als Ersatz für eine beschädigte Düse.              | Art. 16000-00.670.00 |
| GARDENA Ersatz-<br>Akku     | Als Ersatz für einen defekten Akku.                | Art. 16000-00.690.00 |

### 9. SERVICE

Die aktuellen Kontaktinformationen finden Sie online unter:

www.gardena.com/contact

### **10. ENTSORGUNG**

### 10.1. Entsorgung des Produkts

### (gemäß Richtlinie 2012/19/EU / S.I. 2013 No. 3113)

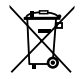

Das Produkt darf nicht über den normalen Haushaltsmüll entsorgt werden. Es muss gemäß den geltenden lokalen Umweltschutzvorschriften entsorgt werden.

### WICHTIG!

→ Entsorgen Sie das Produkt über oder durch Ihre örtliche Recycling-Sammelstelle.

### 10.2. Entsorgung des Akkus

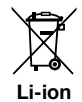

Der Akku enthält Lithium-Ionen-Zellen, die am Ende ihrer Lebensdauer getrennt vom normalen Hausmüll zu entsorgen sind.

### WICHTIG!

- 1. Entladen Sie die Lithium-Ionen-Zellen vollständig (wenden Sie sich hierzu an den GARDENA-Service).
- 2. Sicheren Sie die Lithium-Ionen-Zellen-Kontakte gegen Kurzschluss, indem Sie diese abkleben.
- 3. Entsorgen Sie die Lithium-Ionen-Zellen fachgerecht über oder durch Ihre örtliche Recycling-Sammelstelle.

### 10.3. Informationen zur Rücknahme von Elektro-Altgeräten für private Haushalte (gilt nur für Deutschland)

Wie im Folgenden näher beschrieben, sind bestimmte Vertreiber zur unentgeltlichen Rücknahme von Altgeräten verpflichtet. Vertreiber mit einer Verkaufsfläche für Elektro- und Elektronikgeräte von mindestens 400 m<sup>2</sup> sowie Vertreiber von Lebensmitteln mit einer Gesamtverkaufsfläche von mindestens 800 m<sup>2</sup>, die mehrmals im Kalenderjahr oder dauerhaft Elektro- und Elektronikgeräte anbieten und auf dem Markt bereitstellen, sind verpflichtet,

- bei der Abgabe eines neuen Elektro- oder Elektronikgerätes an einen Endnutzer ein Altgerät des Endnutzers der gleichen Geräteart, das im Wesentlichen die gleichen Funktionen wie das neue Gerät erfüllt, am Ort der Abgabe oder in unmittelbarer Nähe hierzu unentgeltlich zurückzunehmen; Ort der Abgabe ist auch der private Haushalt, sofern dort durch Auslieferung die Abgabe erfolgt: in diesem Fall ist die Abholung des Altgerätes für den Endnutzer unentgeltlich; und
- 2. auf Verlangen des Endnutzers Altgeräte, die in keiner äußeren Abmessung größer als 25 cm sind, im Einzelhandelsgeschäft oder in unmittelbarer Nähe hierzu unentgeltlich zurückzunehmen; die Rücknahme darf nicht an den Kauf eines Elektrooder Elektronikgerätes geknüpft werden und ist auf drei Altgeräte pro Geräteart beschränkt.

Der Vertreiber hat beim Abschluss des Kaufvertrages für das neue Elektro- oder Elektronikgerät den Endnutzer über die Möglichkeit zur unentgeltlichen Rückgabe bzw. Abholung des Altgerätes zu informieren und den Endnutzer nach seiner Absicht zu befragen, ob bei der Auslieferung des neuen Geräts ein Altgerät zurückgegeben wird.

Dies gilt auch bei Vertrieb unter Verwendung von Fernkommunikationsmitteln, wenn die Lager- und Versandflächen für Elektro- und Elektronikgeräte mindestens 400 m<sup>2</sup> betragen oder die gesamten Lager- und Versandflächen mindestens 800 m<sup>2</sup> betragen, wobei die unentgeltliche Abholung auf Elektro- und Elektronikgeräte der Kategorien

- 1 (Wärmeüberträger),
- 2 (Bildschirmgeräte) und
- 4 (Großgeräte mit mindestens einer äußeren Abmessung über 50 cm)

beschränkt ist. Für alle übrigen Elektro- und Elektronikgeräte muss der Vertreiber geeignete Rückgabemöglichkeiten in zumutbarer Entfernung zum jeweiligen Endnutzer gewährleisten; das gilt auch für Altgeräte, die in keiner äußeren Abmessung größer als 25 cm sind, die der Endnutzer zurückgeben will, ohne ein neues Gerät zu kaufen.

### **11. ZUORDNUNG VON MARKENZEICHEN**

Die Bluetooth<sup>®</sup>-Wortmarke und -Logos sind eingetragene Marken im Besitz von Bluetooth SIG, Inc. und jede Verwendung solcher Marken durch GARDENA erfolgt unter Lizenz.

Apple und das Apple-Logo sind Marken der Apple Inc., die in den USA und weiteren Ländern eingetragen sind.

App Store ist eine Dienstleistungsmarke der Apple Inc., die in den USA und weiteren Ländern eingetragen ist.

Google und das Google Play Logo sind Marken von Google LLC.

Andere Marken und Handelsnamen sind die ihrer jeweiligen Eigentümer. de

## CE

Der Unterzeichnende bestätigt als Bevollmächtigter des Herstellers, der GARDENA Germany AB, PO Box 160 89, SE-103 92, Stockholm, Schweden, dass das (die) nachfolgend bezeichnete(n) Gerät(e) in der von uns in Verkehr gebrachten Ausführung die Anforderungen der harmonisierten EU-Richtlinien, EU-Sicherheitsstandards und produktspezifischen Standards erfüllt/erfüllen. Bei einer nicht mit uns abgestimmten Änderung des (der) Geräte(s) verliert diese Erklärung ihre Gültigkeit.

| Bezeichnung des Gerätes:                | Bewässerungssystem /                                                      |
|-----------------------------------------|---------------------------------------------------------------------------|
|                                         | Pipeline Bewässerungssystem                                               |
| Туре:                                   | AquaPrecise                                                               |
| Artikelnummer:                          | 16000                                                                     |
|                                         | 16001 / 16010                                                             |
| EU-Richtlinien:                         | 2006/42/EG                                                                |
|                                         | 2014/53/EU                                                                |
|                                         | 2011/65/EU                                                                |
| Harmonisierte Normen:                   | EN ISO 12100                                                              |
|                                         | EN 60730-1                                                                |
|                                         | EN 60730-2-8                                                              |
|                                         | EN IEC 60730-2-8                                                          |
| Hinterlegte Dokumentation:              | GARDENA Manufacturing GmbH,<br>Technische Dokumentation, A. Ochs          |
|                                         | Hans-Lorenser-Str. 40, D-89079 Ulm                                        |
| Anbringungsjahr des<br>CE-Kennzeichens: | 2024                                                                      |
| Ulm:                                    | 31.12.2024                                                                |
| Bevollmächtigter Vertreter:             | Retuliard Pour pe                                                         |
|                                         | <b>Reinhard Pompe</b><br>Senior Vice President,<br>Business Unit Watering |

| en UK<br>CA                                                                                                    | Declaration of Conformity<br>[only for UK]                                                                                                    |  |
|----------------------------------------------------------------------------------------------------|----------------------------------------------------------------------------------------------------|--|
| The manufacturer, GARDENA Germany<br>SE-103 92, Stockholm Sweden, hereby<br>the unit(s) indicated below is/are in acc<br>designated standards of safety and pro<br>This certificate becomes void if the units | AB, PO Box 160 89,<br>/ certifies, when leaving our factory,<br>ordance with the UK Regulations,<br>duct specific designated standards.<br>s are modified without our approval. |  |
| Description of the product:                                                                                                    | Irrigation System /                                                                                                    |  |
|                                                                                                    | Pipeline Irrigation System                                                                                                    |  |
| Туре:                                                                                                    | AquaPrecise                                                                                                    |  |
| Article number:                                                                                                    | 16000                                                                                                    |  |
|                                                                                                    | 16001 / 16010                                                                                                    |  |
| UK regulations:                                                                                                    | S.I. 2008/1597                                                                                                    |  |
|                                                                                                    | S.I. 2017/1206                                                                                                    |  |
|                                                                                                    | S.I. 2012/3032                                                                                                    |  |
| Designated standards:                                                                                                    | EN ISO 12100                                                                                                    |  |
|                                                                                                    | EN 60730-1                                                                                                    |  |
|                                                                                                    | EN 60730-2-8                                                                                                    |  |
|                                                                                                    | EN IEC 60730-2-8                                                                                                    |  |
| Deposited documentation:                                                                                                    | GARDENA Manufacturing GmbH,<br>Technische Dokumentation, A. Ochs                                                                                                    |  |
|                                                                                                    | Hans-Lorenser-Str. 40, D-89079 Ulm                                                                                                    |  |
| UK Importer:                                                                                                    | Husqvarna UK Limited                                                                                                    |  |
|                                                                                                    | Preston Road, Aycliffe,<br>County Durham UK DL5 6UP                                                                                                    |  |
| Ulm:                                                                                                    | 31.12.2024                                                                                                    |  |
| Authorised representative:                                                                                                    | Reliubland Pour pe_<br><b>Reinhard Pompe</b><br>Senior Vice President,                                                                                                    |  |
|                                                                                                    | Business Unit Watering                                                                                                    |  |

#### Deutschland / Germany

GARDENA Manufacturing GmbH Central Service Hans-Lorenser-Straße 40 D-89079 Ulm Produktfragen: (+49) 731 490-123 Reparaturen: (+49) 731 490-290 www.gardena.com/de/kontakt

#### Albania

KRAFT SHPK Autostrada Tirane-Durres Km 7 1051 Tirane Phone: (+355) 69 877 7821 info@kraft.al

Argentina ROBERTO C. RUMBO S.R.L. Predio Norlog Lote 7 Benavidez. ZC: 1621 Buenos Aires Phone: (+54) 11 5263-7862 ventas@rumbosrl.com.ar

#### Armenia

AES Systems LLC Marshal Babajanyan Avenue 56/2 0022 Yerevan Phone: (+374) 60 651 651 masisohanyan@icloud.com

#### Australia

Husqvarna Australia Pty. Ltd. Locked Bag 5 Central Coast BC NSW 2252 Phone: (+ 61) (0) 2 4352 7400 customer.service@husovarna.com.au

#### Austria / Österreich

Husqvarna Austria GmbH Industriezeile 36 4010 | inz Tel.: (+43) 732 77 01 01-485 www.gardena.com/at/service/beratung/ kontakt/

#### Azerbaijan

Proqres Xüsusi Firması Aliyar Aliyev 212, Baku, Azerbaijan Sales: +994 70 326 07 14 Aftersales: +994 77 326 07 14 www.progress-garden.az info@progress-garden.az

Bahrain

M.H. Al-Mahroos BUILDING 208, BLOCK 356. ROAD 328 Salhiva Phone: +973 1740 8090 almahroos@almahroos.com

#### Belarus / Беларусь

000 «Мастер Гарден» 220118, г. Минск, улица Шаранговича, дом 7а Тел. (+375) 17 257 00 33 mg@mastergarden.by

Belgium

Husqvarna Belgium nv Gardena Division Lervensesteenwer 542 Planet II E 1930 Zaventem **Belai**ë

Bosnia / Herzegovina

Silk Trade d.o.o. Poslovna Zona Vila Br. 20 Phone: (+387) 61 165 593 info@silktrade.com.ha

#### Brazil

Nordtech Maguinas e Motores Ltd. Avenida Juscelino Kubitschek de Oliveira Curitiba 3003 Brazil Phone: (+55) 41 3595-9600 contato@nordtech.com.br www.nordtech.com.br

#### Bulgaria AGROLAND България АД бул 8 Лекември № 13 Офис 5 1700 Студентски град София Тел.: (+359) 24 66 6910

info@agroland.eu Canada / USA GARDENA Canada Ltd. 125 Edgeware Road Unit 15 A

Brampton L6Y 0P5 ON, Canada Phone: (+1) 905 792 93 30 gardena.customerservice@ husovarnagroup.com

#### Chile

REPRESENTACIONES JCE S A AV. DEL VALLE NORTE 857 PISO 4 HUECHURABA, SANTIAGO, CHILE Phone: (+ 56) 2 2414 2600 contacto@ice.cl

### China

办公室地址: 上海市长宁区金钟路788号荟聚办公 楼D栋7楼03-05单元

Office Add: Unit3-5, 7F, Livat Tower D, No.788, Jin Zhong Rd., Chang Ning Dist., Shanghai, PRC 200335

#### Colombia

Equipos de Toyama Colombia SAS Cra. 68 D No 25 B 86 Of. 618 Edificio Torre Central Ronota Phone: +57 (1) 703 95 20 / +57 (1) 703 95 22 servicioalcliente@toyama.com.co www.tovama.com.co

#### Costa Rica

Exim CIA Costa Rica Calle 25A, B°. Montealegre Zapote San José Costa Rica Phone: (+506) 2221-5654 / (+506) 2221-5659 eximcostarica@omail.com

#### Croatia

Husqvarna Austria GmbH Industriezeile 36 4010 L inz Phone: (+43) 732 77 01 01-485 service.gardena@husqvarnagroup.com

#### Cyprus

Pantelis Papadopoulos S.A. 92 Athinon Avenue Athons 10442 Greece Phone: (+30) 21 0519 3100 infocv@papadopoulos.com.gr

#### Czech Republic Gardena Service Center Vrbno

c/o Husqvarna Manufacturing CZ s.r.o. Jesenická 146 79326 Vrbno pod Pradedem Phone: 800 100 425 servis@gardena.cz

#### Denmark GARDENA DANMARK

Lejrvej 19, st. 3500 Værløse Tif.: (+45) 70 26 47 70 gardenadk@husgvarnagroup.com www.gardena.com/dk

#### Dominican Republic

BOSQUESA, S.R.L Carretera Santiago Licey Km 516 Esquina Copal II. Santiago De Los Caballeros 51000 Dominican Republic Phone: (+1) 809-562-0476 contacto@bosquesa.com.do Egypt Universal Agencies Co 26. Abdel Hamid Lotfy St. Giza

Phone: (+20) 3 761 57 57 Estonia Husqvarna Eesti OÜ Valdeku 132 EE-11216 Tallinn

#### info@gardena.ee Finland

Oy Husqvarna Ab Juurakkotie 5 B 2 01510 Vantaa www.nardena.fi

#### France

Husqvarna France 9/11 Allée des pierres mayettes 92635 Gennevilliers Cedex France http://www.gardena.com/fr Nº AZUR: 0 810 00 78 23 (Prix d'un appel local)

#### Georgia

Transporter LLC #70, Beliashvili street 0159 Tbilisi. Georgia Number: (+995) 322 14 71 71 info@transporter.com.ge www.transporter.com.ge

#### Service Address and Importer to Great Britain

Husqvarna UK Ltd Preston Road Avcliffe Industrial Park Newton Aycliffe County Durham DI 5 6UP Phone: (+44) (0) 344 844 4558 info.gardena@husgvarna.co.uk

Greece Π.ΠΑΠΑΔΟΠΟΥΛΟΣ ΑΕΒΕ Λεωφ. Αθηνών 92 Αθήνα TK 104 42 **Ελλάδα** Τηλ. (+30) 210 5193 100 info@papadopoulos.com.gr

#### Hong Kong

Tung Tai Company 151-153 Hoi Bun Road Kwun Tong, Kowloon Hong Kong Phone: (+852) 3583 1662 admin@tungtaico.com

Hungary Husqvarna Magyarország Kft. Ezred u. 1 – 3 1044 Budapest Phone: (+36) 1 251-4161 vevoszolgalat.husovarna@ husovarnaoroun com

#### Iceland BYKO ehf.

Skemmuvegi 2a 200 Kópavogur Phone: (+354) 515 4000 byko@byko.is

MHG Verslun ehf Vikurhvarf 8 203 Kópavogur Phone: (+354) 544 4656

#### India

B K RAMAN AND CO Plot No. 185. Industrial Area. Phase-2, Ram Darbar Chandigarh 160002 India Phone: (+91) 98140 06530 raman@jaganhardware.com

#### Iraa

Alshiemal Alakhdar Comnany Al-Faysalieah, Near Estate Bank Mosul Phone: (+964) 78 18 18 46 75

#### Ireland

Liffey Distributors Ltd. 309 NW Business Park. Ballycoolen 15 Dublin Phone: (+353) 1 824 2600 info@liffevd.com

#### Israel

HAGARIN LTD 2 Nahal Harif St. 8122201 Yavne internet@hagarin.co.il Phone: (+972) 8-932-0400

#### Italy

Husqvarna Italia S.p.A. Centro Direzionale Planum Via del Lavoro 2, Scala B 22036 ERBA (CO) Phone: (+39) (0) 31 4147700 assistenza.italia@it.husqvarna.com

#### Janan

Husqvarna Zenoah Co. Ltd. Japan 1-9 Minamidai, Kawagoe 350-1165 Saitama Janan gardena-jp@husqvarnagroup.com

#### Kazakhstan

ТОО "Ламэд" Russian Адрес: Казахстан, г. Алматы, ул. Тажибаевой, 155/1 Тел.: (+7) (727) 355 64 00 / (+7) (700) 355 64 00 lamed@lamed.kz

Kazakh Мекен-жайы: Қазақстан, Алматы қ., көш. Тәжібаевой, 155/1 Тел.: (+7) (727) 355 64 00 / (+7) (700) 355 64 00 lamed@lamed kz

#### Kuwait

Palms Agro Production Co Al Rai- Fourth Ring Road - Block 56. P.O. Box: 1976 Safat 13020 Al-Bai Phone: (+965) 24 73 07 45 info@palms-kw.com

### Kyrgyzstan 00s0 Alye Maki

Av. Moladaya Guardia 83 720014 Richkok Phone: (+996) 312 322115

#### Latvia

Husqvarna Latvija SIA Ulbrokas 19A LV-1021 Rīga info@gardena.lv

#### I ehanon

Technomec Safra Highway (Beirut - Tripoli) Center 622 Mezher Bldg. P.O.Box 215 Jounieh Phone: (+961) 9 853527 / (+961) 3 855481 tecnomec@idm.net.lh

#### l ithuania

UAB Husqvarna Lietuva Ateities pl. 77C 1T-52104 Kaunas info@gardena.lt

#### Luxembourg

Magasins Jules Neubero 39, rue Jacques Stas Luxembourg-Gasperich 2549 Case Postale No. 12 Luxembourg 2010 Phone: (+352) 40 14 01 api@neuberg.lu

#### Malaysia

Glomedic International Sdn Bhd Jalan Ruang No. 30 Shah Alam, Selangor 40150 Malaysia Phone: (+60) 3-7734 7997 nase@nlomedic.com.mv

Malta I.V. Portelli & Sons Ltd. 85, 86, Trig San Pawl Rabat - RBT 1240 Phone: (+356) 2145 4289

Mauritius Espace Maison Ltée La City Trianon, St Jean Quatre Bornes Phone: (+230) 460 85 85 digital@espacemaison.mu

#### Mexico AFOSA

Av. Lopez Mateos Sur # 5019 Col. La Calma 45070 Zapopan, Jalisco, Mexico Phone: (+52) 33 3818-3434 isolis@afosa.com.mx

#### Moldova

Convel SRL Republica Moldova, mun Chisinau sos. Muncesti 284 Phone: (+373) 22 857 126 www.convel.md

#### Mongolia

Soyolj Gardening Shop Narnii Rd Ulaanbaatar 14230 Mongolia Phone: +976 7777 5080 soyolj@magicnet.mn

#### Morocco

Proekip 64 Rue de la Participation Casablanca-Boches Noires 20303 Morocco Phone: (+212) 661342107 hicham.hafani@proekip.ma

#### Netherlands

Husovarna Nederland B.V. GARDENA Division Postbus 50131 1305 AC ALMERE Phone: (+31) 36 521 00 10 info@gardena.nl

#### Neth. Antilles

Jonka Enterprises N.V. Sta. Rosa Weg 196 P.O. Box 8200 Curaçao Phone: (+599) 9 767 66 55 info@ionka.com

#### New Zealand

Husovarna New Zealand I to PO Box 76-437 Manukau City 2241 Phone: (+64) (0) 9 9202410 support.nz@husqvarna.co.nz

#### North Macedonia

Sinpeks d.o.o. UI. Kravarski Pat Bb 7000 Bitola Phone: (+389) 47 20 85 00 sinpeks@mt.net.mk

Norway Husqvarna Norge AS Gardena Division Trøskenveien 36 1708 Sarpsborg info@gardena.no

#### Northern Cyprus

Mediterranean Home & Garden No 150 Alsancak, Karaoğlanoğlu Caddesi Girne Phone: (+90) 392 821 33 80 info@medgardener.com

#### Oman

General Development Services PO 1475, PC - 111 Seeb 111 Oman Phone: 96824582816 gdsoman@gdsoman.com

#### Paraguay

Agrofield SRL AV. CHOFERES DEL CHACO 1449 C/25 DE MAYO Asunción Phone: (+595) 21 608 656 consultas@agrofield.com.pv

#### Peru

Sierras y Herramientas Forestal SAC Av. Las Gaviotas 833, Chorrillos l ima Phone: (+51) 1 2 52 02 52 supervisorventas1@siersac.com www.siersac.com

Philippines Royal Dragon Traders Inc 10 Linaw Street, Barangay Saint Peter Quezon City 1114 Philippines Phone: (+63) 2 7426893 aida.fernandez@rdti.com.ph

#### Poland

Gardena Service Center Vrbno c/o Husqvarna Manufacturing CZ s.r.o. Jesenická 146 79326 Vrbno pod Pradedem Czech Republic Phone: (22) 336 78 90 serwis@gardena.pl

#### Portugal

Husqvarna Portugal, SA Lagoa - Albarraque 2635 - 595 Rio de Mouro Phone: (+351) 21 922 85 30 Fax: (+351) 21 922 85 36 info@gardena.pt

#### Romania

Madex International Srl Soseaua Odaii 117 - 123 RO 013603 București, S1 Phone: (+40) 21 352 7603 madex@ines.ro

#### Russia / Россия

000 "Хускварна" 141400. Московская обл.. г. Химки, улица Ленинградская, владение 39, стр.6 Бизнес Центр "Химки Бизнес Парк", помещение ОВ02\_04 http://www.gardena.ru

#### Saudi Arabia

SACO Takhassusi Main Road P.O. Box: 86387 Riyadh 12863 40011 Saudi Arabia Phone: (966) 11 482 8877 webmaster@saco-ksa.com

Al Futtaim Pioneer Trading 5147 Al Faroog Dist. Riyadh 7991 Phone: (+971) 4 206 6700 Owais.Khan@alfuttaim.com

#### Serbia Domel d.o.o.

Slobodana Đurića 21 11000 Belgrade Phone: (+381) 11 409 57 12 office@domel.rs

#### Singapore

Hy-Ray PRIVATE LIMITED 40 Jalan Pemimpin #02-08 Tat Ann Building Singapore 577185 Phone: (+65) 6253 2277 info@hvrav.com.so

#### Slovak Republic

Gardena Service Center Vrbno c/o Husovarna Manufacturing CZ s.r.o. Jesenická 146 79326 Vrbno pod Pradedem Phone: 0800 154044 servis@gardena.sk

#### Slovenia

Husqvarna Austria GmbH Industriezeile 36 4010 Linz Phone: (+43) 732 77 01 01-485 service.gardena@husgvarnagroup.com

#### South Africa

Husqvarna South Africa (Pty) Ltd Lifestyle Business Park – Ground Floor Block A Cnr Beyers Naude Drive and Ysterhout Road Randpark Ridge, Randburg Phone: (+27) 10 015 5750 service@gardena.co.za

#### South Korea

Kyung Jin Trading Co., Ltd 8F Haengbok Building, 210, Gangnam-Daero 137-891 Seoul Phone: (+82) 2 574 6300 kih@kih.co.kr

#### Spain

Husqvarna España S.A. Calle de Rivas nº 10 28052 Madrid Phone: (+34) 91 708 05 00 atencioncliente@gardena.es

#### Sri Lanka

Hunter & Company I td 130 Front Street Colombo Phone: 94-11 232 81 71 hunters@eureka.lk

#### Suriname

Deto Handelmaatschappij N.V. Kernkampweg 72-74 P.O. Box: 12782 Paramaribo Suriname Phone: (+597) 43 80 50 infn@detn sr

#### Sweden

Husqvarna AB / GARDENA Sverige Drottninggatan 2 561 82 Huskvarna Sverige Phone: (+46) (0) 36-14 60 02 service@gardena.se

#### Switzerland / Schweiz

Husqvarna Schweiz AG Consumer Products Industriestrasse 10 5506 Mägenwil Phone: (+ 41) (0) 62 887 37 90 info@gardena.ch

#### Taiwan

Hong Ying Trading Co., Ltd. No. 46 Wu-Kun-Wu Road New Taipei City Phone: (+886) (02) 2298 1486 salesgd1@7friends.com.tw

#### Taiikistan ARIERS JV LLC

39, Ayni Street, 734024 Dushanbe, Taiikistan

### Thailand

Spica Co. Ltd 243/2 Onnuch Rd., Prawat Bangkok 10250 Thailand Phone: (+66) (0)2721 7373 suranong@snica-siam.com

#### Tunisia

Société du matériel agricole et maritime Nouveau port de peche de Sfax Bp 33 Sfax 3065 Phone: (+216) 98 419047/ (+216) 74 497614 commercial@smamtunisia.com

#### Türkiye

Dost Bahçe Yunus Mah, Adil Sk, No:3 Kartal Istanbu 34873 Türkiye Phone: (+90) 216 389 39 39

#### Turkmenistan

I.E. Orazmuhammedov Nurmuhammet 80 Ataturk

BERKARAR Shopping Center, Ground floor, A77b, Ashgabat 744000 TURKMENISTAN Phone: (+993) 12 468859 Mob: (+993) 62 222887 info@jayhyzmat.com / bekoivev@iavhvzmat.com www.iavhyzmat.com

#### UAE

Al-Futtaim ACE Company L.L.C Building, Al Rebat Street Festival City, Dubai 7880 UAE Phone: (+971) 4 206 6700 ace@alfuttaim.ae

#### Ukraine / Україна

АТ «Альцест» вул Петропавлівська 4 08130, Київська обл. Києво-Святошинський р-н. с. Петропавлівська Боршагівка Україна Тел.: (+38) 0 800 503 000

### Uruguay FELI SA

Entre Ríos 1083 11800 Montevideo Phone: (+598) 22 03 18 44 info@felisa.com.uy

#### Uzbekistan

AGROHOUSE MCh.I O'zbekiston, 111112 Toshkent viloyati Toshkent tumani Hasanboy QFY, THAY yogasida Phone: (+998)-93-5414141 / (+998)-71-2096868 info@agro.house www.agro.house

#### Vietnam

Vision Joint Stock Company BT1-17, Khu biet thu -Khu Đoạn ngoại giao Nguyen Xuan Khoạt Xuan Đinh, Bạc Tu Liem Hanoi, Vietnam Phone: (+8424)-38462833/34 quynhnm@visionjsc.com.vn

#### Zimbabwe

Cutting Edge 159 Citroen Rd, Msasa Harare Phone: (+263) 8677 008685 sales@cuttingedge.co.zw

16000-20.962.01/12.24 © GARDENA Manufacturing GmbH D-89079 Ulm https://www.gardena.com